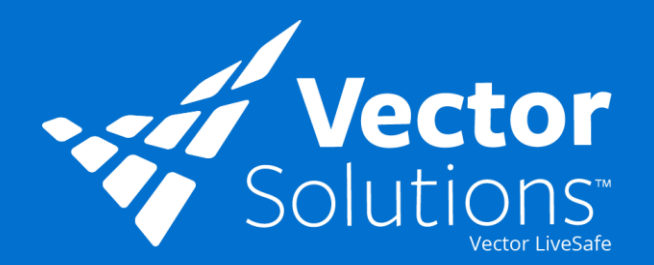

## How to Use: Kiosk Mode

Kiosk Mode is built for shared workstations in public places with features that are optimized for speed and privacy. Kiosk Mode is an alternative view of Web Tip Submit, not a separate web application, that is optimized for quick and efficient tip submission. Kiosk Mode will "greet" the user at the tip type screen and return to the tip type screen after a tip is submitted and/or session has been ended by the kiosk.

| 1 |                         |                    |                           |  |
|---|-------------------------|--------------------|---------------------------|--|
|   |                         |                    |                           |  |
|   | Se                      | lect Tip T         | ype                       |  |
|   | Select a Tip Type       | to begin the Tip s | ubmission process.        |  |
|   |                         |                    | 32                        |  |
|   | Suspicious Activity     | Harassment         | Theft                     |  |
|   |                         |                    | Q                         |  |
|   | Mental Health           | Vandalism          | Message Facilities        |  |
|   |                         |                    | •                         |  |
|   | Hazardous<br>Conditions | Lockout            | Cyber<br>Intrusion/Threat |  |
|   |                         |                    |                           |  |

Select an available tip type to begin the submission process.

|   |                                                                          | Tim Gillons |
|---|--------------------------------------------------------------------------|-------------|
|   | • • •                                                                    |             |
|   | Enter Description                                                        |             |
|   | Add the tip details below.                                               |             |
|   | Tip fast.<br>There's a creepy man in all black lurking by the front door |             |
| , |                                                                          |             |
|   | Max 2000 (haracters 59/2000                                              |             |
|   |                                                                          |             |
|   | Submit Tip                                                               |             |
|   |                                                                          |             |
|   |                                                                          |             |
|   |                                                                          |             |

Select "Submit Tip" once you have entered all relevant information, including any pictures to submit your report.

|   | Enter Description                                           |  |
|---|-------------------------------------------------------------|--|
|   | Enter Description                                           |  |
|   | Add the tip details below.                                  |  |
|   | Te Tot                                                      |  |
| , | There's a creepy man in all black lurking by the front door |  |
|   |                                                             |  |
|   | Max 2000 characters 59/2000                                 |  |
|   |                                                             |  |
|   | · +48                                                       |  |
|   |                                                             |  |
|   | Submit Tip                                                  |  |
|   |                                                             |  |

Type in the tip you would like to report in the "Enter Description" text box. All tips will be submitted anonymously.

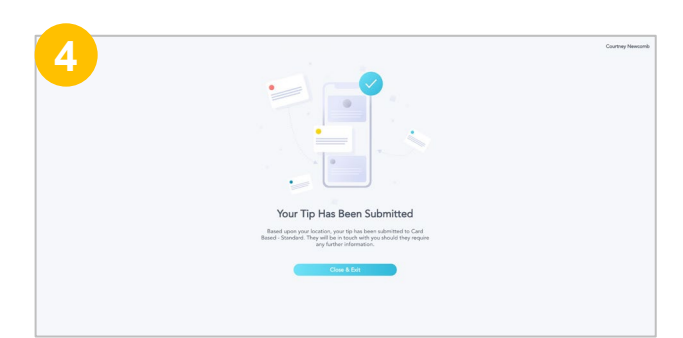

Review the confirmation message on the screen to confirm your tip was successfully submitted. You can then exit your session.

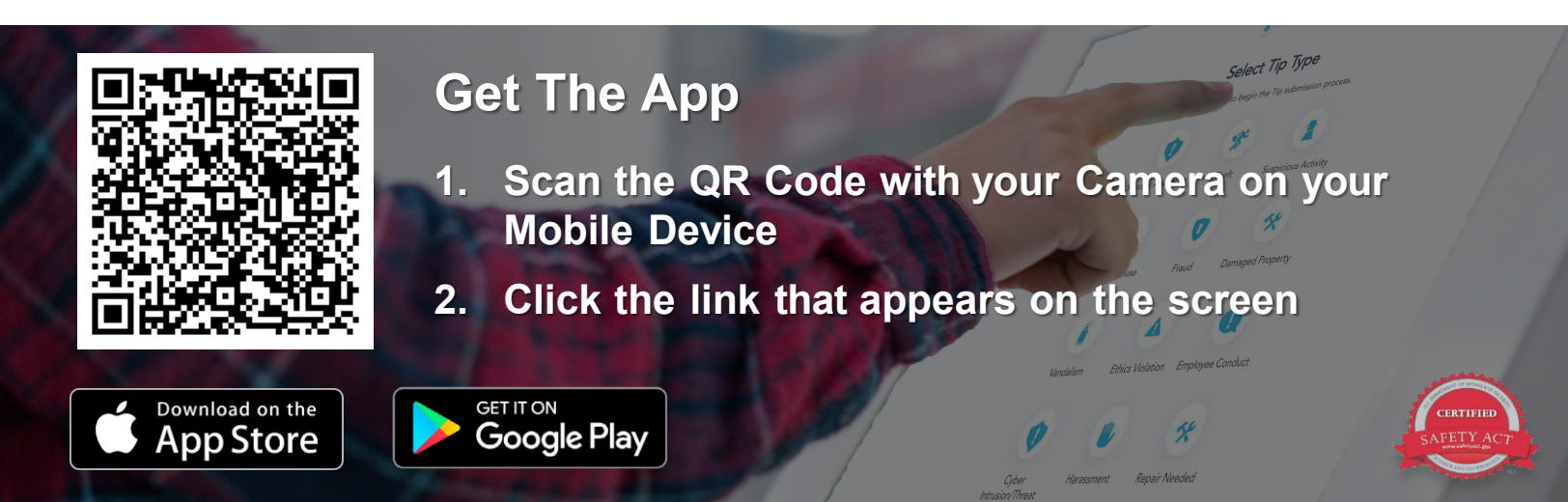